**Dray** Tek

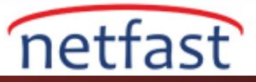

### AMAZON VPC VE VIGOR ROUTER ARASINDA IPSEC VPN

Bu makale Vigor Router ve Amazon VPC arasında IPsec VPN tünelinin nasıl kurulacağını göstermektedir.

## Amazon VPC Ayarları

- 1. AWS >> VPC Dasboard >> Virtual Private (VPN) >> Site-to-Site VPN Connection'a giriş yapın.
- VPN >> Download Configuration >> Generic 'i seçin. IT sonraki adımlar için gerekli detayları içeren bir .txt dosyası indirecektir.

| aws Services                     |                                                        |                                                                                    | - Ireland - Support -                      |
|----------------------------------|--------------------------------------------------------|------------------------------------------------------------------------------------|--------------------------------------------|
| Subnets                          | Create VPM Connection Download Configuration Actions V |                                                                                    |                                            |
| Route Tables                     |                                                        |                                                                                    | 0 0 O                                      |
| Internet Galeways                | Q. Filter by tags and attributes or search by keyword  |                                                                                    | C < 1 to 4 of 4 > ⇒                        |
| Egress Only Internet<br>Gateways | Name - VPN ID - State - Virtual F                      | Private Gateway - Transit Gateway - Customer Gateway                               | Customer Gateway Address - Type - Category |
| HCP Options Sets                 | avalabie                                               | 19 (1) (1) (1) (1) (1) (1) (1) (1) (1) (1)                                         | ipsec 1 VPN                                |
| Elastic IPs                      |                                                        |                                                                                    |                                            |
| ndpoints -                       |                                                        |                                                                                    |                                            |
| Indpoint Services                |                                                        |                                                                                    | din.                                       |
| IAT Gateways                     |                                                        | Download Configuration X                                                           |                                            |
| eering Connections               |                                                        |                                                                                    |                                            |
| Security                         |                                                        | Please choose the configuration to download based on your type of customer gateway |                                            |
| etwork ACLs                      |                                                        | Vendor Genetic • 0                                                                 |                                            |
| ecurity Groups                   |                                                        |                                                                                    |                                            |
|                                  |                                                        | Platform Generic •                                                                 |                                            |
| letwork (VPN)                    |                                                        | Software Vendor Agnostic *                                                         |                                            |
| ustomer Gateways                 |                                                        |                                                                                    |                                            |
| Artual Private<br>Sateways       | VPN Connection                                         | Cancel Download                                                                    | ===                                        |
| Site-to-Site VPN<br>Connections  | Details Tunnel Details Static Routes Tags              |                                                                                    |                                            |
| tient VPN Endpoints              | VPN ID                                                 | State available                                                                    |                                            |
| anelt Cateways                   | Virtual Private Gateway                                | Customer Gateway                                                                   |                                            |
| ntan Osterwaya                   | Type ipsec 1                                           | Concorner Galeway Address<br>Category VPN                                          |                                            |
| nst Galeways                     | VPC                                                    | Routing Static                                                                     |                                            |
| achments                         |                                                        |                                                                                    |                                            |
| Transit Gateway Route            |                                                        |                                                                                    |                                            |
|                                  |                                                        |                                                                                    |                                            |

3. Metin dosyasını WordPad ile açın ve **Pre-Shared Key**'i not edin.

| <pre>#1: Internet Key Exchange Configuration</pre>                                                                                                    |
|----------------------------------------------------------------------------------------------------|
| Configure the IKE SA as follows:<br>Please note, these sample configurations are for the minimum<br>requirement of AES128, SHA1, and DH Group 2.<br>Category "VPN" connections in the GovCloud region have a minimum<br>requirement of AES128, SHA2, and DH Group 14.<br>You will need to modify these sample configuration files to take<br>advantage of AES256, SHA256, or other DH groups like 2, 14-18,<br>22, 23, and 24.<br>Higher parameters are only available for VPNs of category "VPN,"<br>and not for "VPN-Classic".<br>The address of the external interface for your customer gateway<br>must be a static address.<br>Your customer gateway may reside behind a device performing<br>network address translation (NAT).<br>To ensure that NAT traversal (NAT-T) can function, you must<br>adjust your firewall !rules to unblock UDP port 4500. If not<br>behind NAT, we recommend disabling NAT-T.<br>IKE version : IKEv1<br>Authentication Method : Pre-Shared Key<br>Pre-Shared Key : NCF.YJ8 C6XCREyWDHbRuj Rd90Hugwp |
| - Authentication Argorithm: shar                                                                                                    |
| - Encryption Algorithm : aes-128-cbc                                                                                                    |
| - Lifetime : 28800 seconds                                                                                                    |
| - Phase 1 Negotiation Mode : main                                                                                                    |
| - Diffie-Hellman : Group 2                                                                                                    |

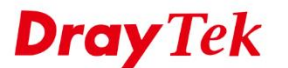

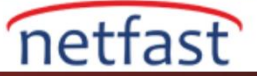

4. AWS sunucusunun WAN IP'si olan Virtual Gateway IP 'sini not edin.

#3: Tunnel Interface Configuration

| Your Customer Gateway must be configured with a tunnel interface<br>that is<br>associated with the IPSec tunnel. All traffic transmitted to the<br>tunnel<br>interface is encrypted and transmitted to the Virtual Private | 4 |
|----------------------------------------------------------------------------------------------------|---|
| Gateway.                                                                                                    |   |
|                                                                                                    |   |
| The Customer Catavar and Vietual Drivets Catavar and have two                                                                                                    |   |
| addresses that relate                                                                                                    |   |
| to this IPSec tunnel. Each contains an outside address, upon                                                                                                    |   |
| which encrypted<br>traffic is exchanged. Each also contain an inside address                                                                                                    |   |
| associated with                                                                                                    |   |
| the tunnel interface.                                                                                                    |   |
| The Customer Gateway outside IP address was provided when the                                                                                                    |   |
| Customer Gateway                                                                                                    |   |
| was created. Changing the IP address requires the creation of a                                                                                                    | ÷ |
| new<br>Customer Gateway.                                                                                                    |   |
|                                                                                                    |   |
| The Customer Gateway inside IP address should be configured on                                                                                                    |   |
| interface.                                                                                                    |   |
|                                                                                                    |   |
| Outside IP Addresses:                                                                                                    |   |
| - Virtual Private Gateway : X.X.X.X                                                                                                    |   |
|                                                                                                    |   |
| Inside IP Addresses                                                                                                    |   |
| - Customer Gateway : 169.254.23.170730                                                                                                    |   |
| VIItual FIIvate Gateway . 105.254.25.105/50                                                                                                    |   |
|                                                                                                    |   |
| DrayOS                                                                                                    |   |

#### Vigor2926 Ayarları

- 1. VPN And Remote Access >> VPN Profile sayfasına gidin. Profili oluşturmak için uygun bir index numarasına tıklayın.
  - a. Profil adı girin ve Enable this profile'ı etkinleştirin.
  - b. Call Direction için Dial-Out seçeneğini seçin.
  - c. Type of Server için IPsec Tunnel seçeneğini seçin.
  - d. Server IP'ye Amazon VPC'nin IP'sini girin.
  - e. **Pre-Shared Key** girmek için IKE Pre-Shared Key butonuna tıklayın.

| Profile Name                          | AmazonVPC             | Call Direction 🛛 🔍 Both   | Call Direction 🛛 Both 🖲 Dial-Out 🔍 Dial-in |  |  |
|---------------------------------------|-----------------------|---------------------------|--------------------------------------------|--|--|
| Enable this profile                   |                       | Tunnel Mode 🛛 🔍 GRE       | Tunnel                                     |  |  |
| · · · · · · · · · · · · · · · · · · · |                       | —— 🗹 Always on            |                                            |  |  |
| VPN Dial-Out Through                  |                       | Idle Timeout              | -1 second(s)                               |  |  |
| WAN1 First                            | *                     | Enable PING to keep       | Enable PING to keep IPsec tunnel alive     |  |  |
| 1-118.166.185.243 🔻                   |                       | PING to the IP            |                                            |  |  |
| Netbios Naming Packe                  | t 💿 Pass 🔍 Block      |                           |                                            |  |  |
| Multicast via VPN                     | Pass    Block         |                           |                                            |  |  |
| (for some IGMP, IP-C                  | amera,DHCP Relayetc.) |                           |                                            |  |  |
| 2. Dial-Out Settings                  |                       |                           |                                            |  |  |
| Type of Server I am call              | ing                   | Username                  | ???                                        |  |  |
| PPTP                                  |                       | Password                  | Max: 15 characters                         |  |  |
| IPsec Tunnel                          | IKEv1 🔻               | PPP Authentication PAP    | /CHAP/MS-CHAP/MS-CHAPv2                    |  |  |
| L2TP with IPsec P                     | olicy None 🔻          | VJ Compression            | 🖲 On 🔍 Off                                 |  |  |
| SSL Tunnel                            |                       |                           |                                            |  |  |
|                                       |                       | IKE Authentication Method | 1                                          |  |  |
| Server IP/Host Name                   | for VPN.              | Pre-Shared Key            |                                            |  |  |
| (such as draytek.com                  | or 123.45.67.89)      | IKE Pre-Shared Key        | ••••••                                     |  |  |
| X.X.X.X                               |                       | Digital Signature(X.5     | 09)                                        |  |  |
|                                       |                       |                           |                                            |  |  |

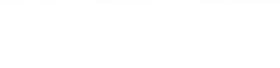

netfast

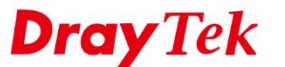

- 2. IPsec Security Method için **AES with Authentication** seçeneğini seçin. IKE gelişmiş ayarlarını açmak için **Advanced** butonuna tıklayın.
  - a. IKE phase 1 proposal için AES128\_SHA1\_G2 seçeneğini seçin.
  - b. IKE phase 2 proposal için AES128 SHA1 seçeneğini seçin.
  - c. Perfect Forward Secret için "Enable" seçeneğini seçin.

| ne auvanceu settings     |                  |                 |
|--------------------------|------------------|-----------------|
| IKE phase 1 mode(IKEv1)  | Main mode        | Aggressive mode |
| IKE phase 1 proposal     | AES128_SHA1_G2 ▼ | ]               |
| IKE phase 2 proposal     | AES128_SHA1 V    |                 |
| IKE phase 1 key lifetime | 28800 (900 ~ 86  | 5400)           |
| IKE phase 2 key lifetime | 3600 (600 ~ 86   | 5400)           |
| Perfect Forward Secret   | Disable          | Enable          |
| Local ID                 |                  |                 |
|                          |                  |                 |

3. **TCP/IP Network Settings**'de Remote Network **IP** ve Remote Network Mask için AWS'nin Virtual LAN network **IP**'sini ve Mask'ını girin. Ardından Apply'a tıklayın.

# 5. TCP/IP Network Settings

IKE advanced settings

| My WAN IP           | 0.0.0.0              |  |
|---------------------|----------------------|--|
| Remote Gateway IP   | 0.0.0.0              |  |
| Remote Network IP   | 10.10.0.0            |  |
| Remote Network Mask | 255.255.0.0 / 16 🔹   |  |
| Local Network IP    | 192.168.126.1        |  |
| Local Network Mask  | 255.255.255.0 / 24 🔹 |  |
|                     | More                 |  |

4. 30 saniye bekleyin. VPN and Remote Access >> Connection Management sayfasında VPN tünelinin durumunu görebilirsiniz. VPN kurulduktan sonra Vigor Router paketleri VPN tüneline yönlendirecek ancak AWS VPN paketlerini varsayılan policylerden dolayı engellediği için yanıt almayabilir. Vigor Router'ın LAN ağını içerecek şekilde AWS'nizin routera tablosunu güncellemeniz veya trafiği tünele iletmek için bir security grubu eklemeniz / güncellmeniz gerekir. Bu adım ve daha fazla yardım için lütfen AWS desteğine başvurun.

# Linux

- 1. VPN and Remote Access >> VPN Profile >> IPsec sayfasına gidin ve profil oluşturmak için Add'e tıklayın. Basic sekmesinde:
  - a. Profil adı girin ve "Enable this profile" 1 etkinleştirin.
  - b. Auto Dial-Out için Enable seçeneğini seçin.
  - c. Dial-Out Through için VPN'i Amazon VPC'ye oluşturmak için WAN ara yüzünü seçin.
  - d. Local IP/Subnet Mask 'da Vigor Router'ın Local network IP'sini ve Subnet'ini girin.
  - e. **Remote Host**'a Amazon VPC'nin WAN IP'sini girn.

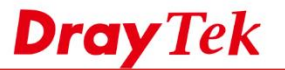

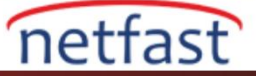

- f. Remote IP/Subnet Mask 'a AWS'nizin Virtual LAN '111 girin.
- g. IKE Protocol için IKEv1 ve Main Mode olarak IKE phase 1 seçeneğini seçin.
- h. Pre-Shared Key girin.
- i. Profili kaydetmek için Apply'a tılayın.

| Profile : Amazon          | /PC                       |                                         |  |
|---------------------------|---------------------------|-----------------------------------------|--|
| Basic Advanced            | GRE Proposal              | Multiple SAs                            |  |
| Auto Dial-Out :           | Enable Disable Alwa       | ays Dial-Out                            |  |
| For Remote Dial-In User : | Enable  Disable           |                                         |  |
| Dial-Out Through :        | wan1 💌                    | Default WAN IP WAN Alias IP             |  |
| Failover to :             | ¥                         |                                         |  |
| Local IP / Subnet Mask :  | 192.168.1.0               | 255.255.255.0/24 🗸                      |  |
| Local Next Hop :          | 0.0.0.0 (0                | 0.0.0.0 : default gateway)              |  |
| Remote Host :             | X.X.X.X                   |                                         |  |
| Remote IP / Subnet Mask : | 10.10.0.0                 | 255.255.0.0/16                          |  |
|                           | 🚯 Add 📑 Save              |                                         |  |
|                           | IP                        | Subnet Mask                             |  |
| More Remote Subnet :      |                           | No items to show.                       |  |
| IKE Protocol :            | IKEv1 ¥                   |                                         |  |
| IKE Phase 1 :             | Main Mode Aggressive Mode |                                         |  |
| Auth Type :               | PSK 🗸                     |                                         |  |
| Preshared Key :           |                           | (If Aggressive mode is disabled and Rer |  |
|                           |                           |                                         |  |

2. Advanced sekmesinde Perfect Forward Secrecy Status'u etkinleştirin.

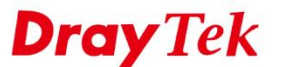

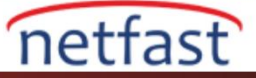

| IPsec                       |                                |   |
|-----------------------------|--------------------------------|---|
| Profile: Amazon<br>I Enable | VPC                            |   |
| Basic Advanced              | GRE Proposal                   | _ |
|                             |                                | _ |
| Phase1 Key Life Time :      | 28800                          |   |
| Phase2 Key Life Time :      | 3600                           |   |
| Perfect Forward Secrecy     | Status :      e Enable Disable |   |
| Dead Peer Detection State   | us: 💿 Enable 🔵 Disable         |   |
| DPD Delay :                 | 10                             |   |
| DPD Timeout :               | 30                             |   |
|                             |                                |   |

### 3. Proposal sekmesinde:

- a. IKE Phase 1 Proposal [Dial-Out] için AES128\_G2 seçeneği seçin.
- b. IKE Phase 1 Authentication [Dial-Out] için SHA1 seçeneği seçin.
- c. IKE Phase 2 Proposal [Dial-Out] için AES128with auth seçeneği seçin.
- d. IKE Phase 2 Authentication [Dial-Out] için SHA1 seçeneği seçin.
- e. Kaydetmek için Apply'a tıklayın.

|  | Basic                                  | Advanced                 | GRE            | Proposa       | al Multiple SAs |
|--|----------------------------------------|--------------------------|----------------|---------------|-----------------|
|  |                                        |                          |                |               |                 |
|  | IKE Phase1 Proposal [Dial-Out] : AES12 |                          |                | AES128 G2     | ~               |
|  | IKE Phase                              | Authentication           | n [Dial-Out] : | SHA1          | ~               |
|  | IKE Phase2                             | 2 Proposal [Dial         | -Out] :        | AES128 with a | auth 🗸          |
|  | IKE Phase2                             | 2 Authentication         | [Dial-Out] :   | SHA1          | *               |
|  | Accepted F                             | ted Proposal [Dial-In] : |                | acceptall     | *               |
|  |                                        |                          |                |               |                 |

4. 30 saniye bekleyin. VPN and Remote Access >> Connection Management sayfasında VPN tünelinin durumunu görebilirsiniz. VPN kurulduktan sonra Vigor Router paketleri VPN tüneline yönlendirecek ancak AWS VPN paketlerini varsayılan policylerden dolayı engellediği için yanıt almayabilir. Vigor Router'ın LAN ağını içerecek şekilde AWS'nizin routera tablosunu güncellemeniz veya trafiği tünele iletmek için bir security grubu eklemeniz / güncellmeniz gerekir. Bu adım ve daha fazla yardım için lütfen AWS desteğine başvurun.